## Assinando Pdf com Adobe

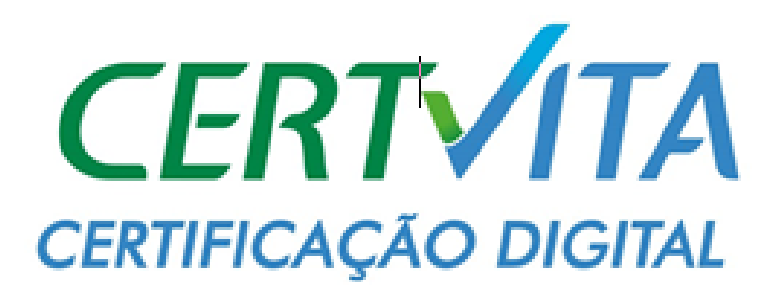

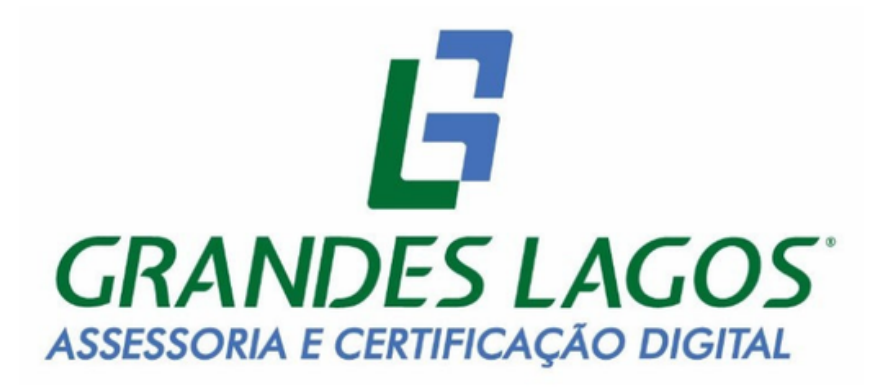

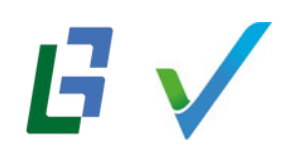

Página 1 de 8

## Assinar e validar assinatura

Abra o arquivo com o Adobe Acrobat, desça a barra de rolagem da abada de ferramentas do lado esquerdo até a opção " **ver mais**".

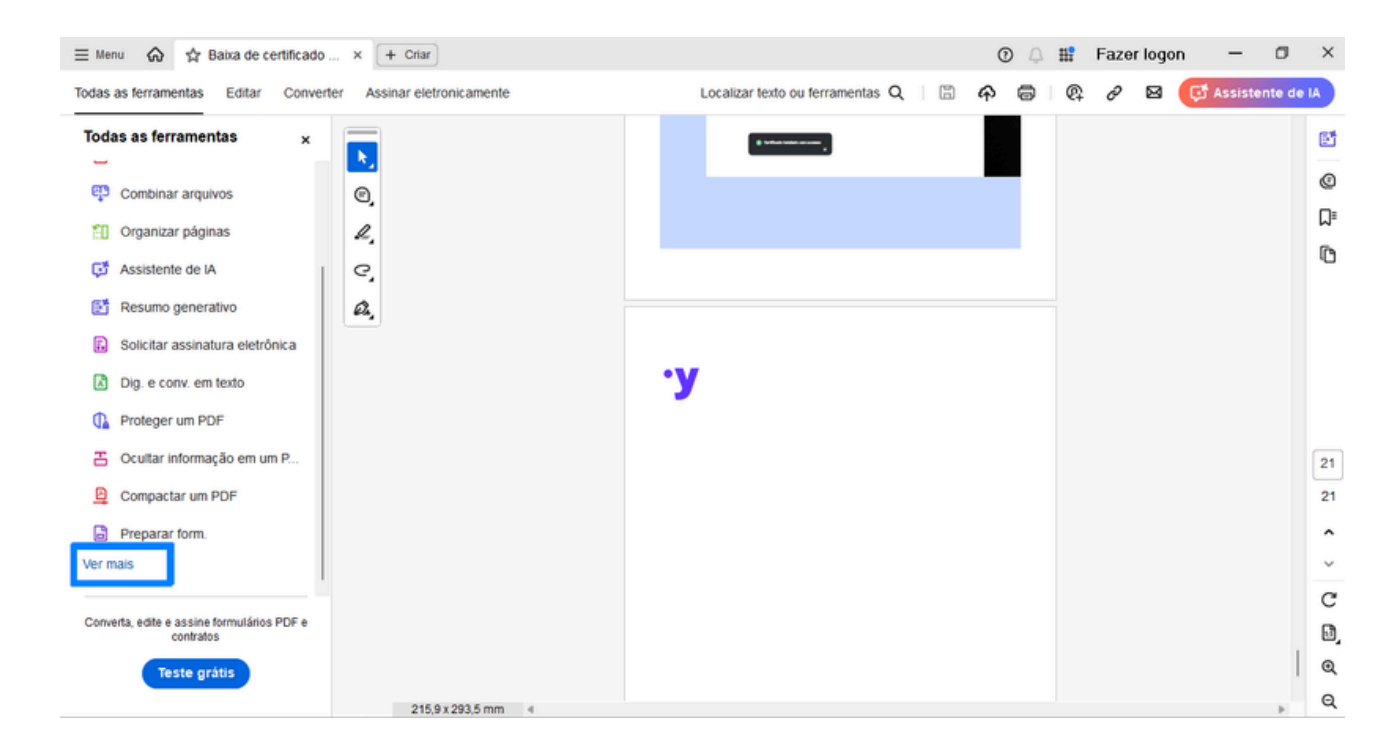

A barra vai expandir; desça a rolagem até a opção "Usar um certificado".

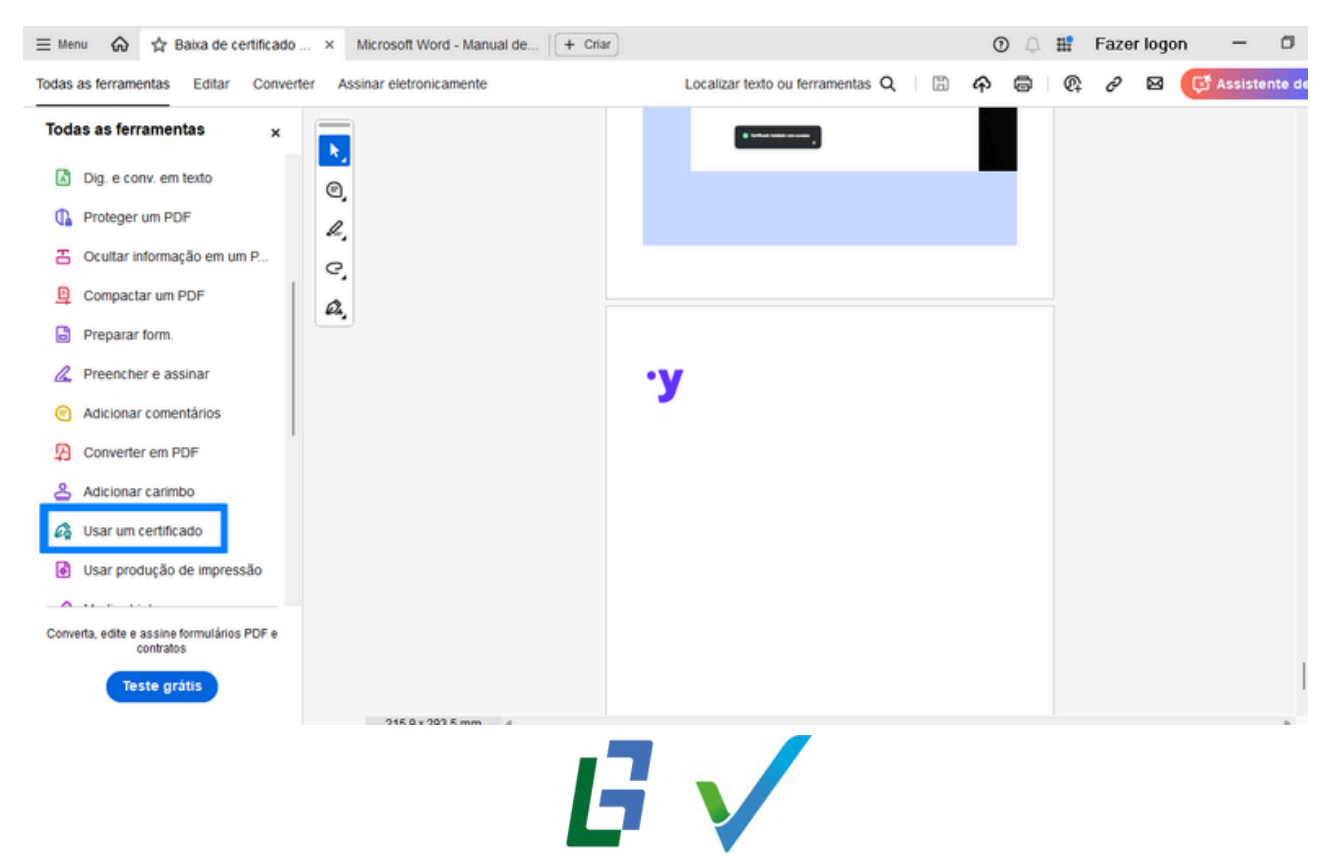

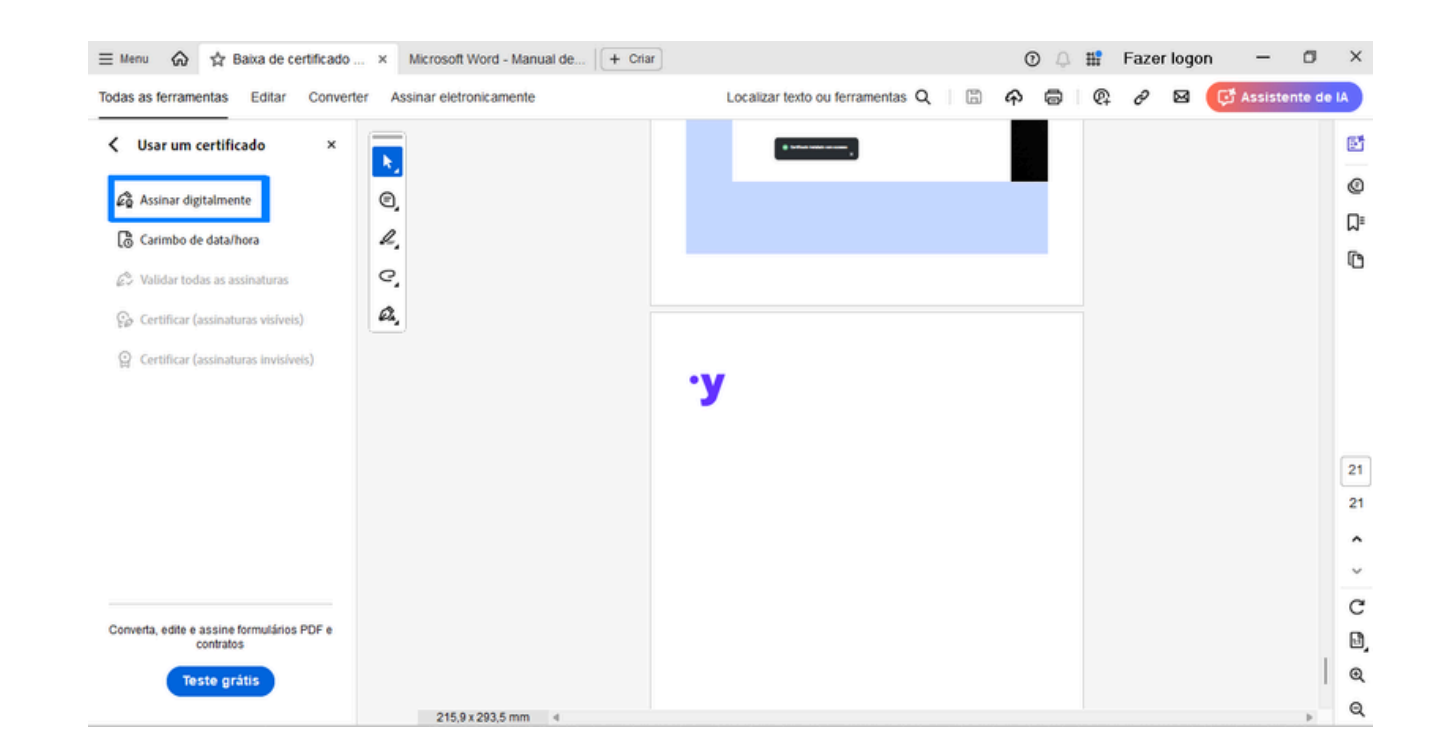

Clique na opção "Assinar digitalmente".

Marque a caixinha para nao exibir novamente e clique em ok.

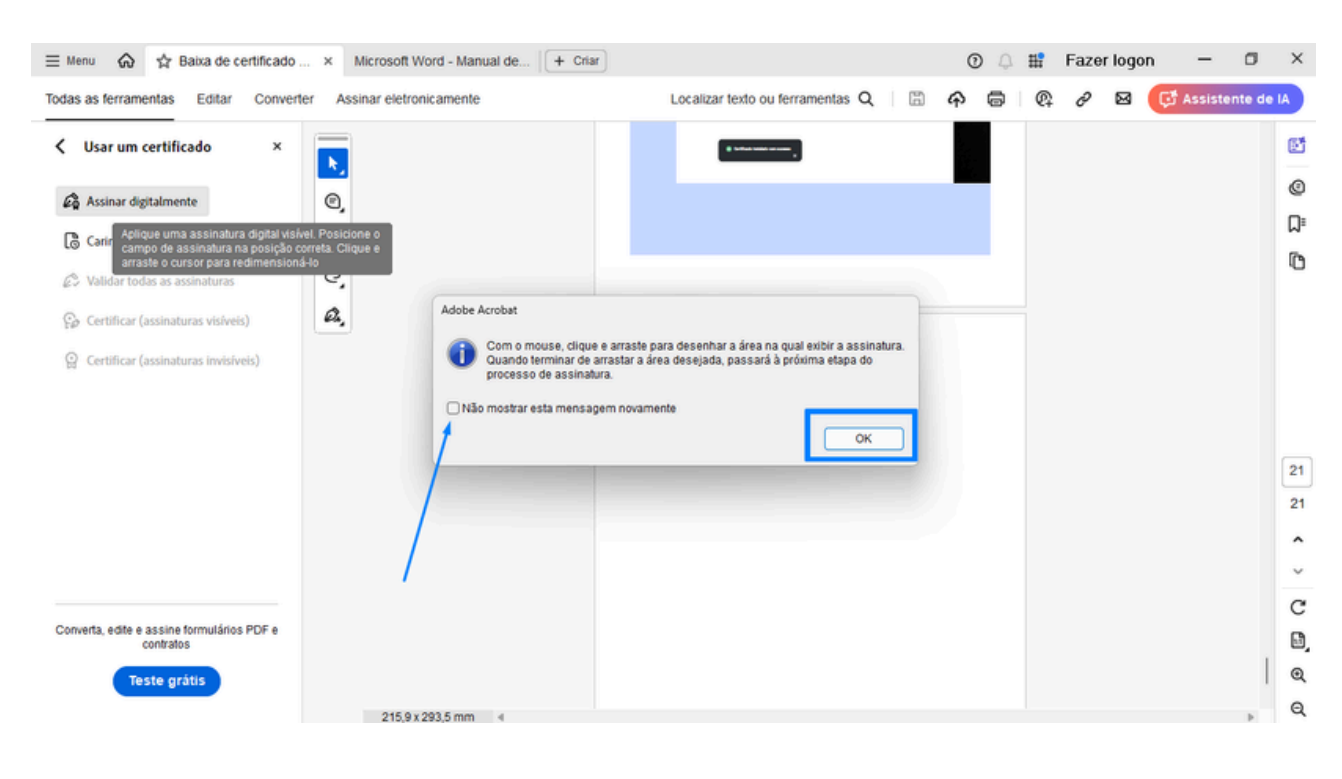

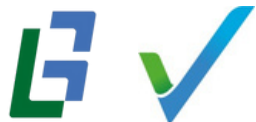

Faça um retângulo com o mouse no local onde deseja assinar e solte. Em seguida, aparecerá a opção para selecionar o certificado digital.

| Assinar com uma ID digital |                                                              |                                                          |                   |  |
|----------------------------|--------------------------------------------------------------|----------------------------------------------------------|-------------------|--|
| scolha a IE                | ) digital que você deseja usar par                           | a assinar:                                               | Atualizar         |  |
|                            | GRANDES LAGOS SERVICO<br>Emitido por: AC SOLUTI Multipla, Ex | <b>S</b> (ID digital do Windows)<br>(pira em: 2020.01.21 | Exibir detalhes   |  |
|                            |                                                              |                                                          |                   |  |
|                            |                                                              |                                                          |                   |  |
|                            |                                                              |                                                          |                   |  |
| จ                          | Configu                                                      | rar nova ID digital Cancela                              | r Continua        |  |
| 0                          |                                                              |                                                          |                   |  |
| Assinar                    | como "GRANDES LAGOS SER                                      | VICOS DE APOIO A                                         | ×                 |  |
| Aparência                  | Texto padrão 🗸 🗸                                             |                                                          | Criar             |  |
| GRA                        | NDES LAGOS                                                   | Assinado de forma                                        | digital por       |  |
| SER                        | VICOS DE                                                     | SERVICOS DE APO                                          | olo               |  |
| APO                        |                                                              | ADMINISTRATIVO                                           |                   |  |
|                            | IINISTRATIVO                                                 | Dados: 2019.02.13<br>-02'00'                             | 13:17:48          |  |
| Bloque                     | ar o documento depois de assinar                             | Exibir detalhe                                           | es do certificado |  |
| Revise o co                | onteúdo do documento que pode i                              | nterferir na assinatura (                                | Revisar           |  |
|                            |                                                              | (Volta                                                   |                   |  |
|                            |                                                              | Volta                                                    | Assinar           |  |

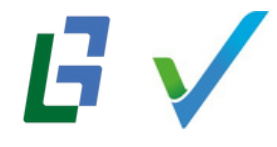

A assinatura ficará dessa forma.

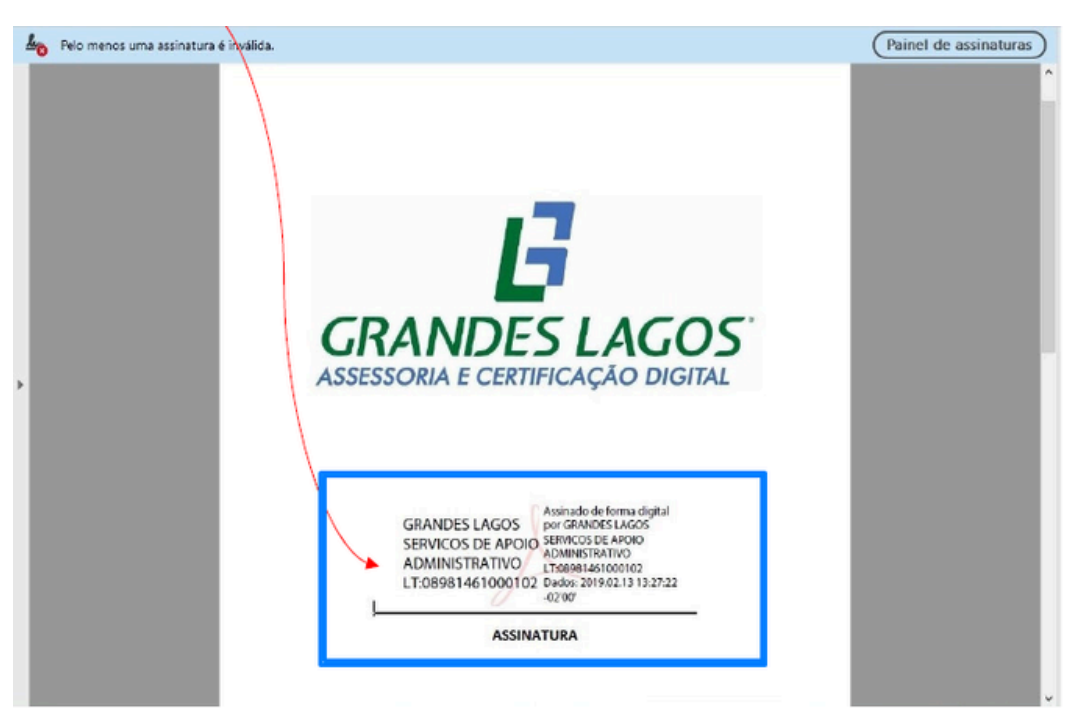

Se no PDF aparecer a mensagem **"Pelo menos uma assinatura é inválida."** Clique em cima da assinatura, vai abrir outra janela, depois clique em **"Mostrar certificado do assinante..."** 

| Propried | ades da assinatura                                    | / ****                                                                                                   | × |
|----------|-------------------------------------------------------|----------------------------------------------------------------------------------------------------|---|
|          | Assinatura INVÁLIDA.                                  |                                                                                                    |   |
|          | Hora da assinatura: 2019                              | 9/02/13 13:27:22 -02'00'                                                                                 |   |
|          | Fonte de origens confiáv                              | veis obtida de Adobe Approved Trust List (AATL).                                                         |   |
| Resu     | imo da validade                                       |                                                                                                    |   |
|          | Os documento nã                                       | o foram modificados após a aplicação da assinatura.                                                      |   |
|          | O autor especifico<br>comentários são p<br>permitida. | u que preenchimento de formulário, assinaturas e<br>ermitidos neste documento. Nenhuma outra alteração é |   |
|          | A identidade do as                                    | sinante é inválida.                                                                                      |   |
|          | O horário de assin                                    | atura é o que consta no computador do signatário.                                                        |   |
|          | A assinatura foi va<br>2019/02/13 13:27:2             | lidada na hora da assinatura:<br>2 -02'00'                                                               |   |
| Info     | rmações do signatário                                 |                                                                                                    |   |
|          | Erro na criação do<br>emissor.                        | caminho do certificado do assinante até um certificado de                                                |   |
|          | Não foi executada                                     | a verificação de cancelamento.                                                                           |   |
|          |                                                       | Mostrar certificado do assinante                                                                         |   |
| Pro      | priedades avançadas                                   | Validar assinatura Fechar                                                                                |   |

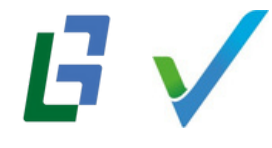

Abra o tópico **confiança**, veja se está habilitado clicar em "Adicionar a certificados confiáveis..." e clique nele.

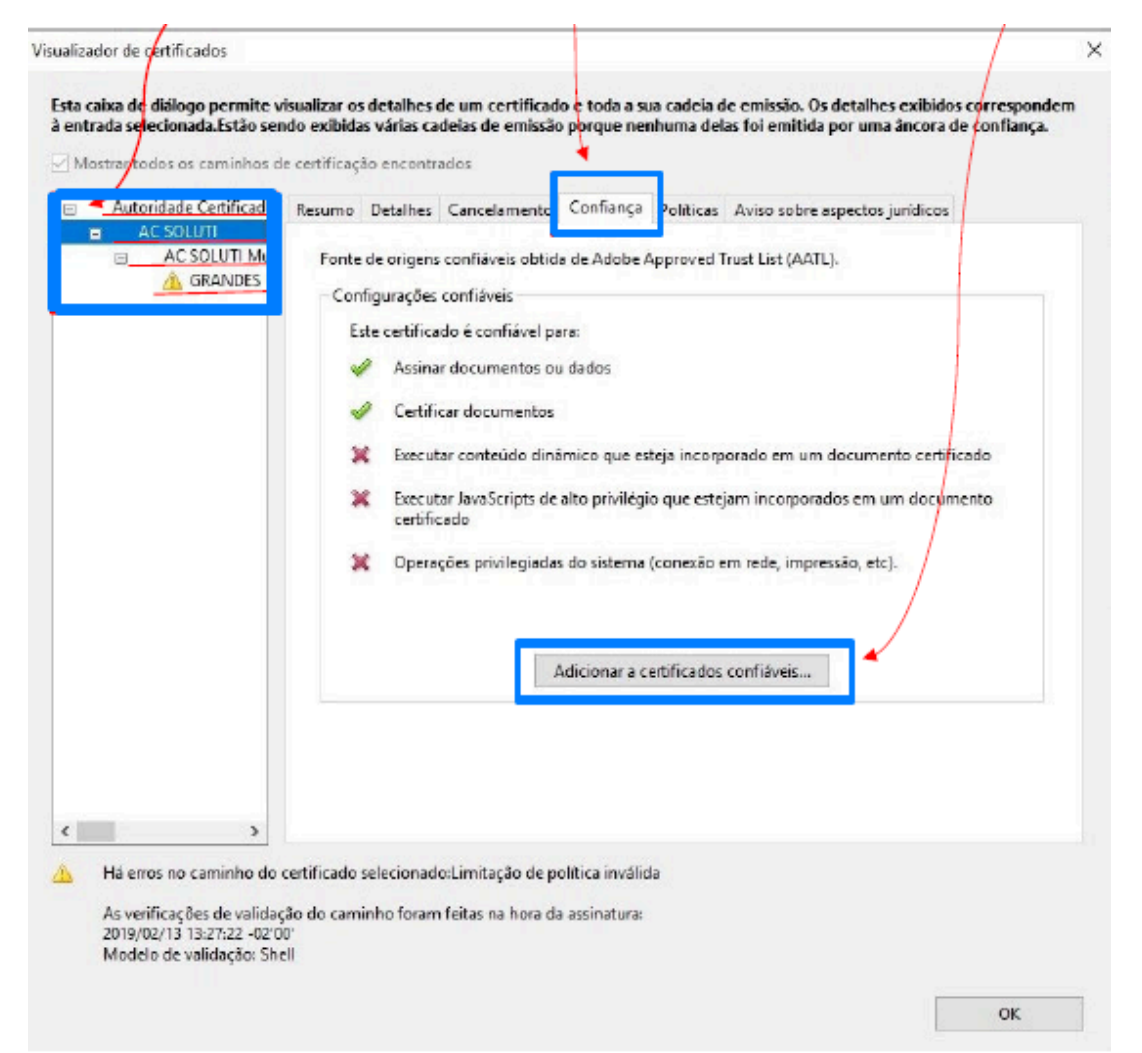

Dê OK para prosseguir.

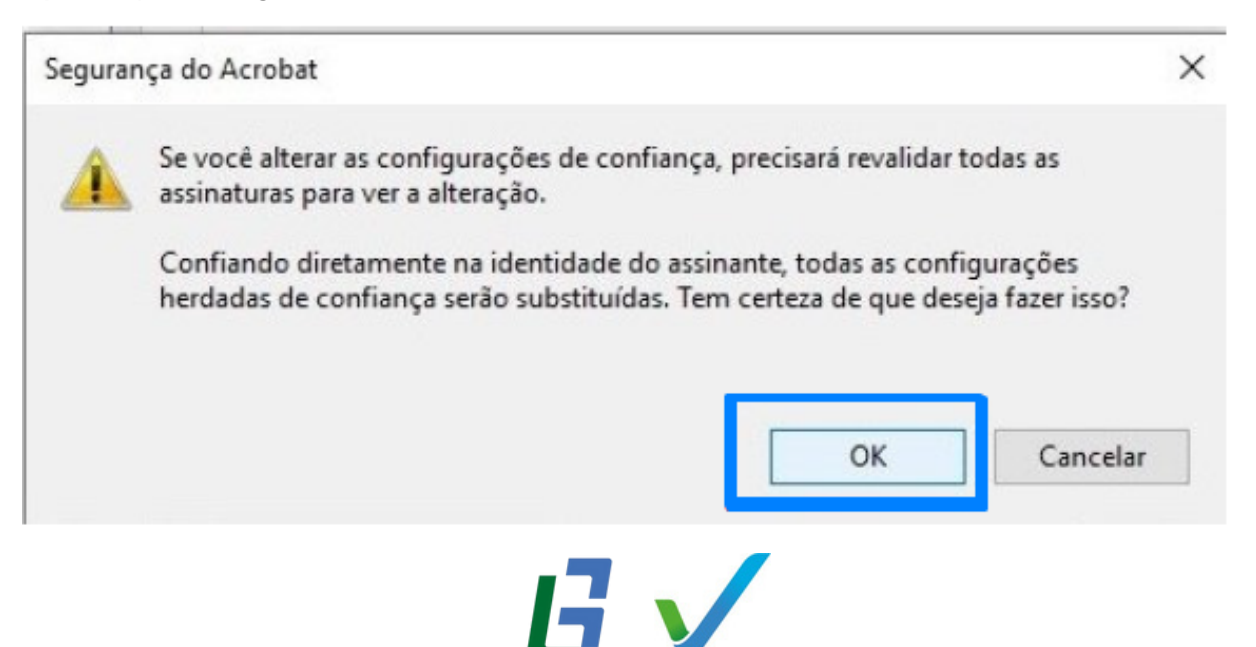

Habilite o **"Usar este certificado como uma raiz confiável."** e marque todas as caixas vazias.

| Detalhes do                     | ertificado                                                                                                    |
|---------------------------------|----------------------------------------------------------------------------------------------------|
| Assunto:                        | AC SOLUTI                                                                                                    |
| Emissor:                        | Autoridade Certificadora Raiz Brasileira v2                                                                                                    |
| Uso: Cer                        | ificado de assinatura (CA), Assinar CRL                                                                                                    |
| Venciment                       | xo: 20/06/2023 21:59:59                                                                                                    |
| Confianç                        | а                                                                                                    |
| Um c<br>estar<br>ěxito.<br>dela | ertificado usado para assinar um documento deve ser uma ánco ra confiável ou<br>em cadeia para uma âncora confiável para que a validação da assinatura tenha<br>A verificação de revogação não é realizada em uma âncora confiável ou acima     |
|                                 | and a stiff of a second state of the st                                                                                                    |
| <b>⊘</b> us                     | ar este certificado como uma faiz contravel                                                                                                    |
| para:                           | andação da assinatura tiver exito, conhar neste certificado                                                                                                    |
|                                 |                                                                                                    |
|                                 | 2 Dados ou documentos assinados                                                                                                    |
| F                               | ] Dados ou documentos assinados<br>] Documentos certificados                                                                                                    |
| E                               | Dados ou documentos assinados<br>Documentos certificados                                                                                                    |
| E                               | Dados ou documentos assinados<br>Documentos certificados<br>Conteúdo dinámico                                                                                                    |
|                                 | Dados ou documentos assinados<br>Documentos certificados<br>Conteúdo dinâmico<br>JavaScript incorporado de alto privilégio                                                                                                    |
|                                 | Dados ou documentos assinados<br>Documentos certificados<br>Conteúdo dinâmico<br>JavaScript incorporado de alto privilégio<br>Operações privilegiadas do sistema (conexão em rede, impressão,<br>etc).                                          |
|                                 | <ul> <li>Dados ou documentos assinados</li> <li>Documentos certificados</li> <li>Conteúdo dinâmico</li> <li>JavaScript incorporado de alto privilégio</li> <li>Operações privilegiadas do sistema (conexão em rede, impressão, etc).</li> </ul> |
|                                 | <ul> <li>Dados ou documentos assinados</li> <li>Documentos certificados</li> <li>Conteúdo dinâmico</li> <li>JavaScript incorporado de alto privilégio</li> <li>Operações privilegiadas do sistema (conexão em rede, impressão, etc).</li> </ul> |
|                                 | Dados ou documentos assinados<br>Documentos certificados<br>Conteúdo dinâmico<br>JavaScript incorporado de alto privilégio<br>Operações privilegiadas do sistema (conexão em rede, impressão,<br>etc).                                          |

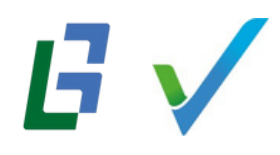

Após fazer isso nos 4 tópicos, dê ok para voltar na tela do início e clique em **"Validar Assinatura."** 

| orieda | ades da assinatura                                                                                                    |  |  |
|--------|----------------------------------------------------------------------------------------------------|--|--|
|        | Assinatura INVÁLIDA.                                                                                                    |  |  |
| 0      | Hora da assinatura: 2019/02/13 13:27:22 -02'00'                                                                                                    |  |  |
|        | Fonte de origens confiáveis obtida de Adobe Approved Trust List (AATL).                                                                                   |  |  |
| Resu   | mo da validade                                                                                                    |  |  |
|        | Os documento não foram modificados após a aplicação da assinatura.                                                                                        |  |  |
|        | O autor especificou que preenchimento de formulário, assinaturas e<br>comentários são permitidos neste documento. Nenhuma outra alteração é<br>permitida. |  |  |
|        | A identidade do assinante é inválida.                                                                                                    |  |  |
|        | O horário de assinatura é o que consta no computador do signatário.                                                                                       |  |  |
|        | A assinatura foi validada na hora da assinatura:<br>2019/02/13 13:27:22 -02'00'                                                                           |  |  |
| Infor  | mações do signatário                                                                                                    |  |  |
|        | Erro na criação do caminho do certificado do assinante até um certificado de emissor.                                                                     |  |  |
|        | Não foi executada a verificação de cancelamento.                                                                                                    |  |  |
|        | Mostrar certificado do assinante                                                                                                    |  |  |
| Pro    | priedades avançadas Validar assinatura                                                                                                    |  |  |

Pronto, sua assinatura vai ficar válida, tem que ficar dessa forma.

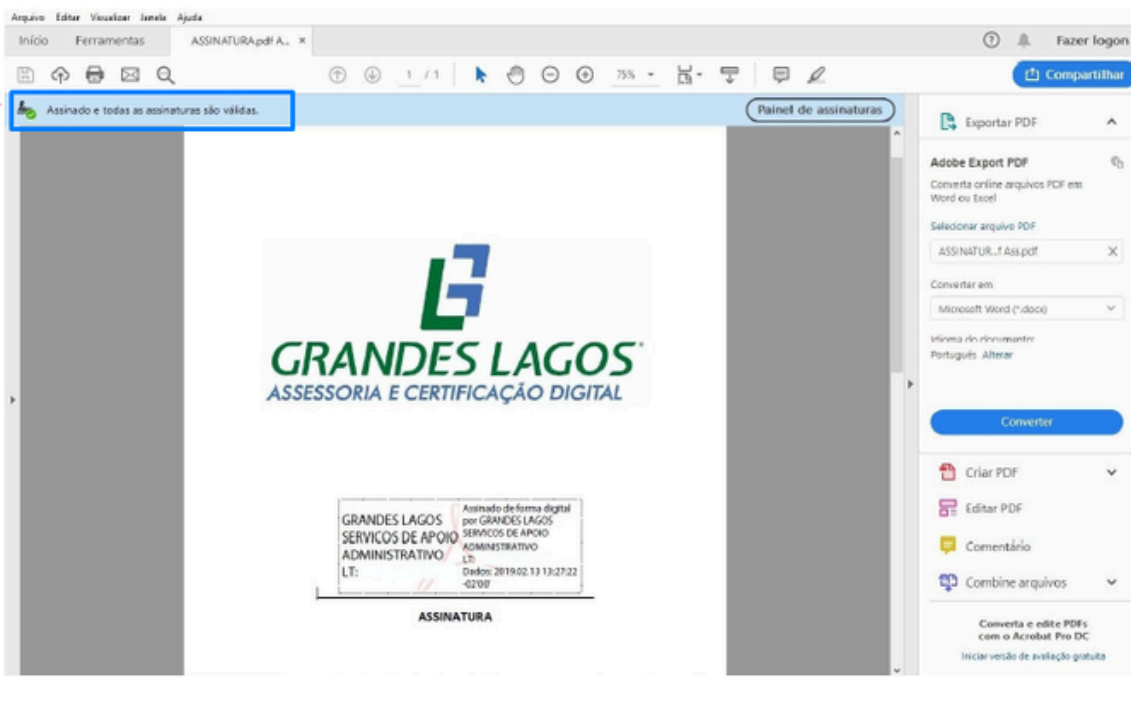

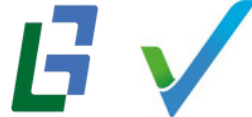